## $\vee \wedge \wedge \otimes \wedge$ .

| Otsikko:                                                                        | Oppiaineet:     |
|---------------------------------------------------------------------------------|-----------------|
| Minecraft-tarina                                                                |                 |
| Luokka-aste:                                                                    | TVT, äidinkieli |
| 3—6                                                                             |                 |
| <u>Ohje, tunti 1:</u>                                                           |                 |
| Alkuvalmistelut                                                                 |                 |
| 1. Arvotaan isäntä.                                                             |                 |
| 2. Isäntä menee oppituntikirjastoon.                                            |                 |
| 3. Isäntä valitsee aihepakkaukset ja sieltä LUKUTAITO&KIELI.                    |                 |
| 4. Isäntä selaa alas ja valitse kohdan LOHIKÄÄRME!                              |                 |
| 5. Isäntä luo maailman.                                                         |                 |
| 6. Isäntä painaa esc-nappulaa ja valitsee oikeanpuolisen kuvakkeen. Sen jälkeen |                 |
| kohdan "Aloita isännöinti" ja lopuksi "Vahvista".                               |                 |
| 7. Pari liittyy maailmaan isännän liittymiskoodilla.                            |                 |
| Tehtäväohje maailmassa                                                          |                 |
| 1. Tutustukaa maailmaan opettajan antamassa ajassa.                             |                 |
| 2. Ottakaa kuva: lohikäärmeestä, kyläläisistä, maisemasta, rakennuksista ja     |                 |
| muista kiinnostavista kohteista.                                                |                 |
| 3. Avaa portfolio. Valitse kahdeksan kuvaa.                                     |                 |
| 4. Paina kohtaa "Vie portfolio".                                                |                 |
| 5. Anna tiedostonimi "Minecraft-kylä".                                          |                 |
| 6. Tallenna OneDrive-Vaasan kaupunki.                                           |                 |
| 7. Paina "tallenna".                                                            |                 |
| <u>Ohje, tunti 2:</u>                                                           |                 |
| 1. Tutki ottamiasi kuvia.                                                       |                 |
| 2. Kirjoita kuviin kuvateksti.                                                  |                 |
| 3. Kirjoita kuvista tarina.                                                     |                 |
| 4. Täydentäkää Minecraft-maailmaa.                                              |                 |
| Arviointi: oikeinkirjoitus, kuvien tulkinta, TVT-taitojen kehittäminen          |                 |
| Muuta:                                                                          | Kuva:           |
| Ohje on sovellettavissa usealle eri<br>luokka-asteelle                          |                 |

CC BY-NC-ND

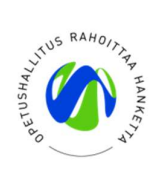

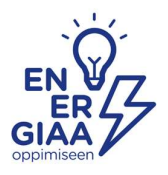